# Orders – Referrals – Request an OP Review appointment for a Patient to Return to Clinic

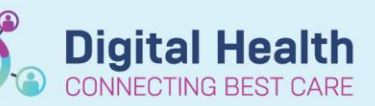

Digital Health Quick Reference Guide

### This Quick Reference Guide will explain how to:

Complete an Outpatient OP Review referral order in EMR.

### **Definitions:**

OP Review Order: An order placed for a clinic return appointment.

#### OP Referral Order: An order placed for

- A new appointment, or
- A patient who has been discharged from the ward and requires a review in clinic by same unit or
- A patient has had a procedure and requires a post op appointment

OP Referral Order is covered is a separate QRG "Referrals - Referring to Outpatient Medical/Surgical clinics".

## Ordering an Outpatient (OP) Review order

- Navigate to Orders and Referrals section from the Table of Contents menu.
- 2. Click **Add** button.
- 3. Navigate to

付 Home >

OP Reviews (Return Appointment)

and continue to the relevant folder.

Alternatively, use the search box to find the required order.

## Important

When searching, ensure you select Outpatient

for Administration in the "Type" dropdown box.

4. Select the **OP Review order** for the desired specialty.

# E.g. Breast Surgery (GBS) OP Review

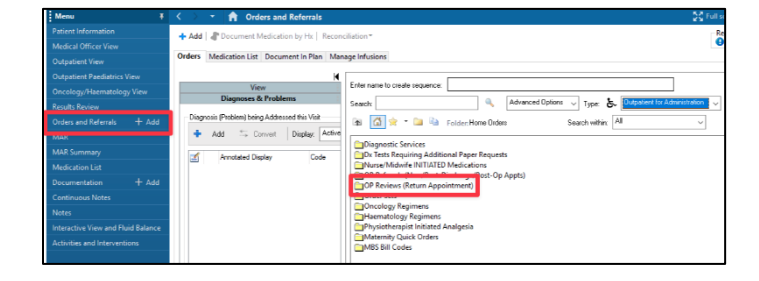

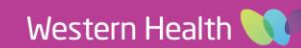

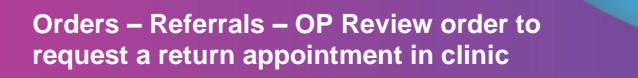

5. Complete the mandatory fields on the "Details" tab

| 🔂 Details 🔠 Order Comments 🕼 Diagnoses   |                       |
|------------------------------------------|-----------------------|
| + 🖀 lh. 🗣 🗧                              |                       |
| *Timeframe:                              | *Reason For Review:   |
| *Review by Clinician: Wang, Andrew · HMO | *Campus:              |
| *Appointment Method: 🗸 🗸                 | Booking Instructions: |
| Interpreter Required:                    |                       |
| Interpreter Language:                    | Overbooking: Yes No   |

Digital Health CONNECTING BEST CARE

**Digital Health** 

**Quick Reference Guide** 

- 6. Click **Sign** and complete the Authorizing Signature step.
- 7. Return to Orders and Referrals. Click Refresh and confirm the referral order has been placed in the system.

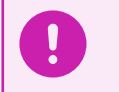

# MBS Billing

For MBS billing clinics, please refer to a separate QRG "Orders - Outpatients MBS Billing" to learn more.